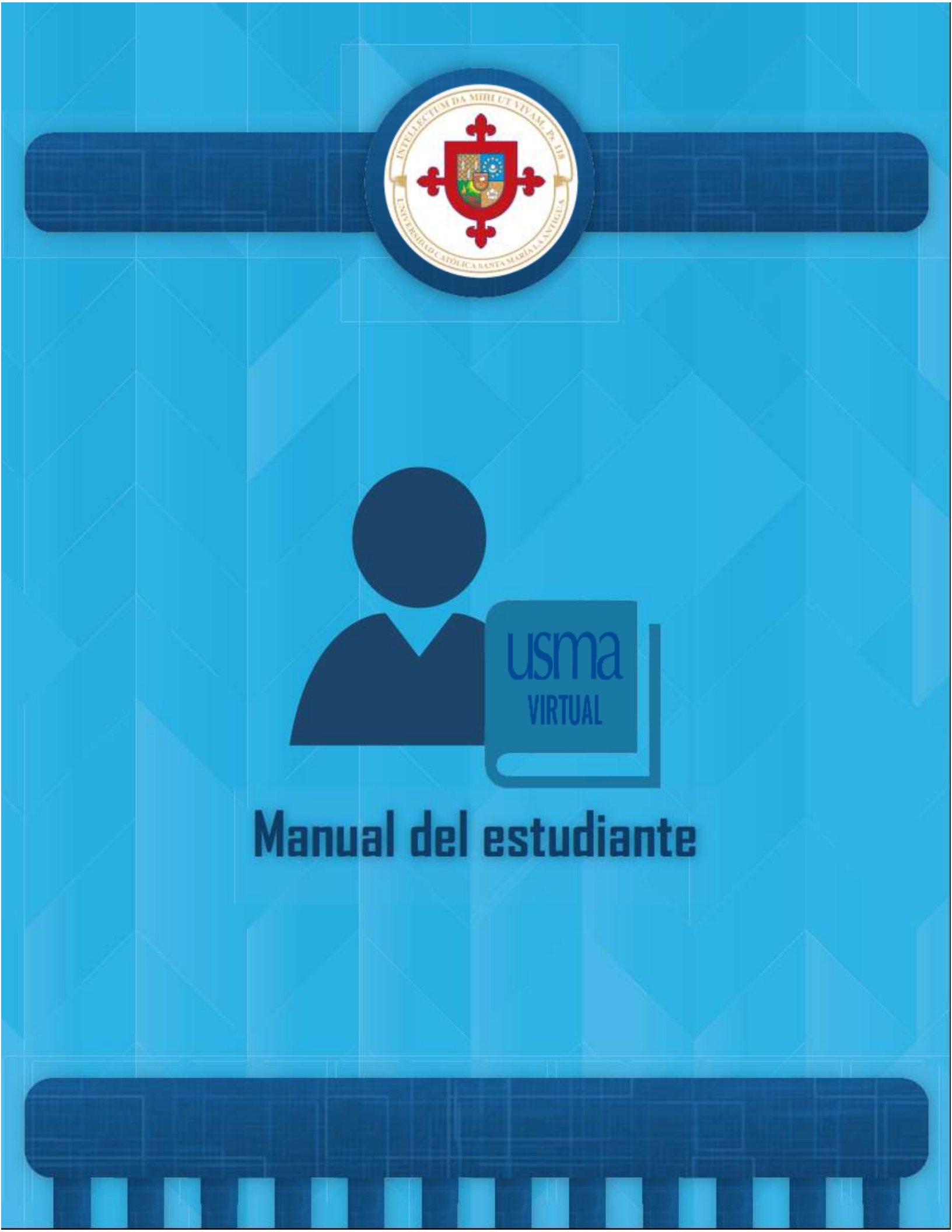

# Índice

| I. Primeros pasos                               | pág.3  |
|-------------------------------------------------|--------|
| II. Al entrar al curso                          | pág.7  |
| III. Botonera de inicio                         | pág.7  |
| IV. Comunicación con el profesor                | pág.12 |
| V. Participación de las entregas de los módulos | pág.13 |
| VI. Recursos para los módulos                   | pág.20 |
| VII. Bibliografía                               | pág.21 |

# **Primeros pasos**

## Ingresando a la plataforma por primera vez

Para acceder a la plataforma Moodle de la USMA, puede conectarse directamente a la dirección de nuestro servidor **virtual.usma.ac.pa**, o bien acceder a través de la intranet **(A)** desde la página principal de la Universidad **http://usma.ac.pa** en el apartado **Plataformas**. En ambos casos, necesitará conocer su clave académica y contraseña de entrada.

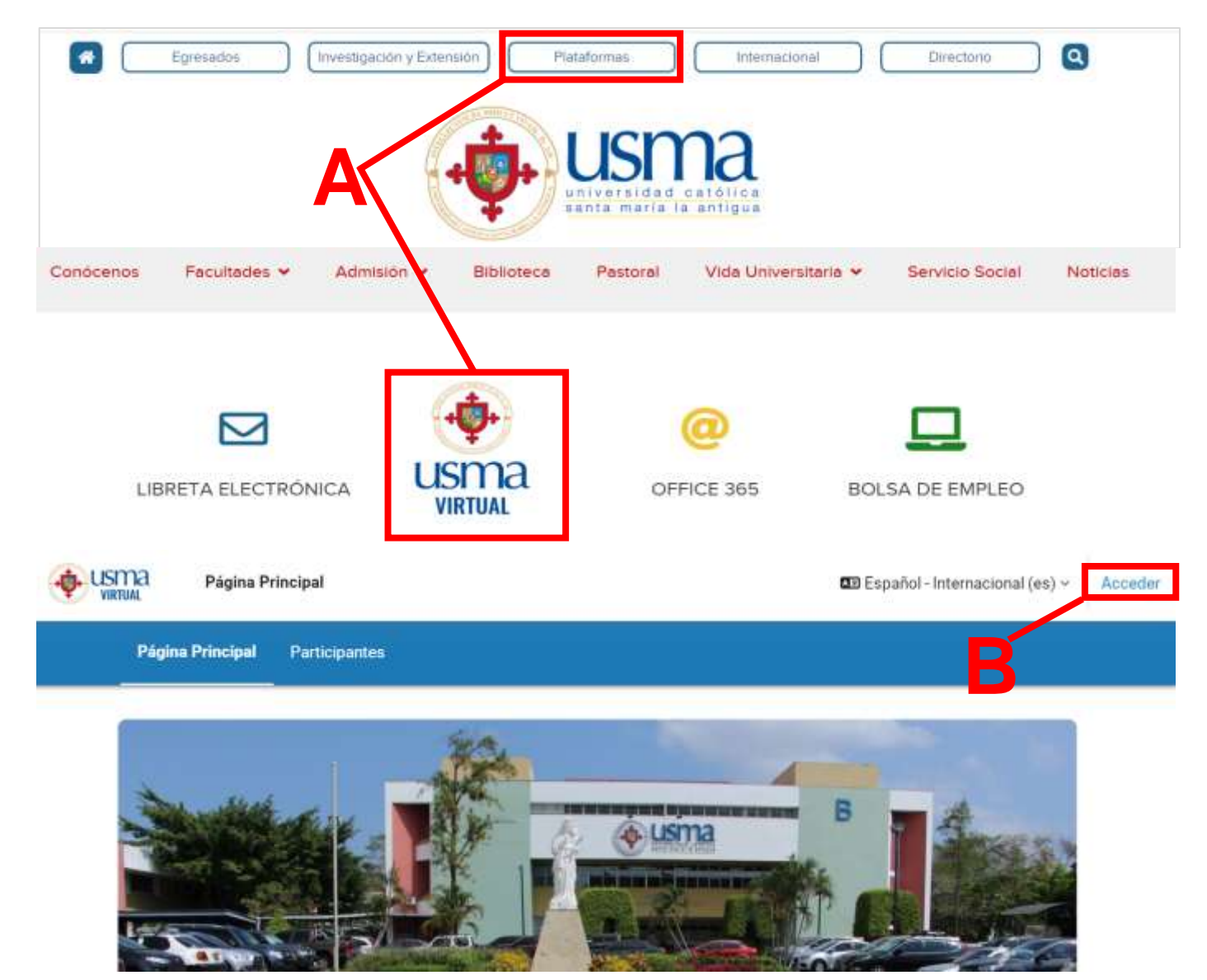

Figura 1.2: Vista de la página inicial de la Plataforma de Moodle

Una vez situado en la página inicial (Figura 1.2), es necesario dirigirse a la esquina superior derecha para ingresar su usuario y contraseña (B).

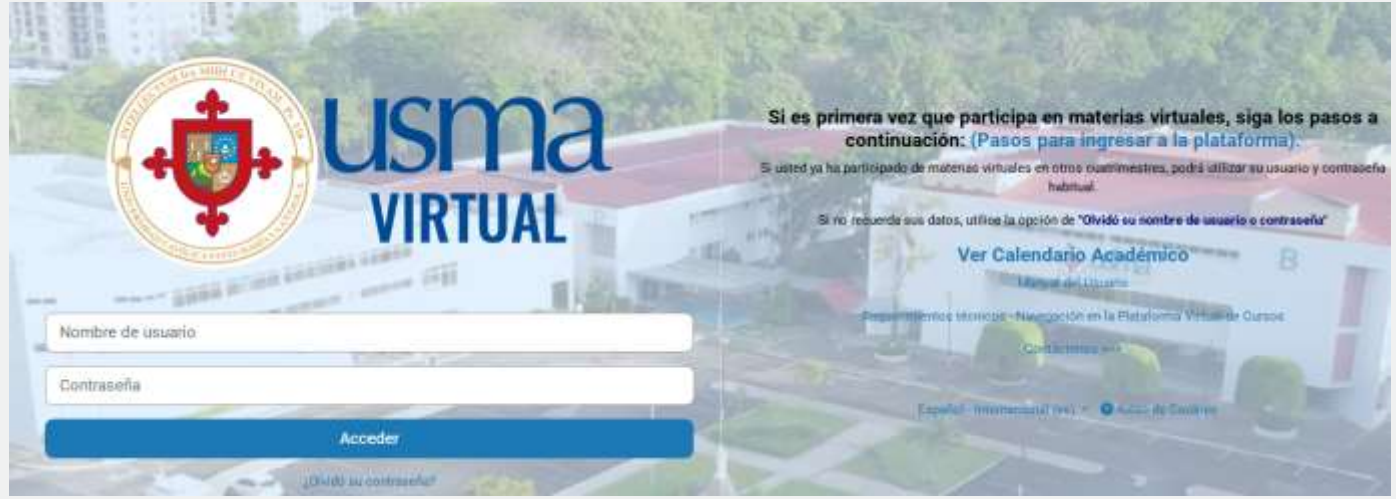

Figura 1.3: Vista del formulario para ingresar a la plataforma

La primera vez que se ingresa a la plataforma su usuario es el correo Institucional sin el @usma.com.pa, la contraseña genérica es por ejemplo Usm@2025. El sistema pedirá cambio de ésta (Figura 1.4), por una nueva, que corresponde cumplir con los siguientes requisitos:

Tener al menos 8 caracteres, al menos 1 dígito, al menos 1 minúscula, al menos 1 mayúscula, al menos 1 carácter no alfanuméricos (Ej. – @ \* \_).

| aphilipsd                                           |                                                                   |
|-----------------------------------------------------|-------------------------------------------------------------------|
| La contraseña deberla tener al menos 8 caracter(es) |                                                                   |
| •                                                   |                                                                   |
| •                                                   |                                                                   |
| •                                                   |                                                                   |
|                                                     | aphillipad<br>La contraseña deberla tener al menos 8 caracter(ex) |

Figura 1.4: Cambio forzoso de contraseña al ingresar por primera vez

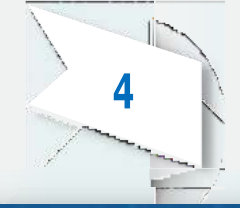

#### ¿ Qué hacer si no recuerda su contraseña ?

Necesitará acceder al enlace ¿Olvidó su nombre de usuario o contraseña? (Figura 1.5). Busque su cuenta ya sea por nombre de usuario o e-mail y luego se le enviará un correo con las instrucciones para recuperar la información olvidada. Estas instrucciones serán enviadas al correo principal con el cual se registró el usuario. Por eso, es importante tener la información actualizada en el perfil.

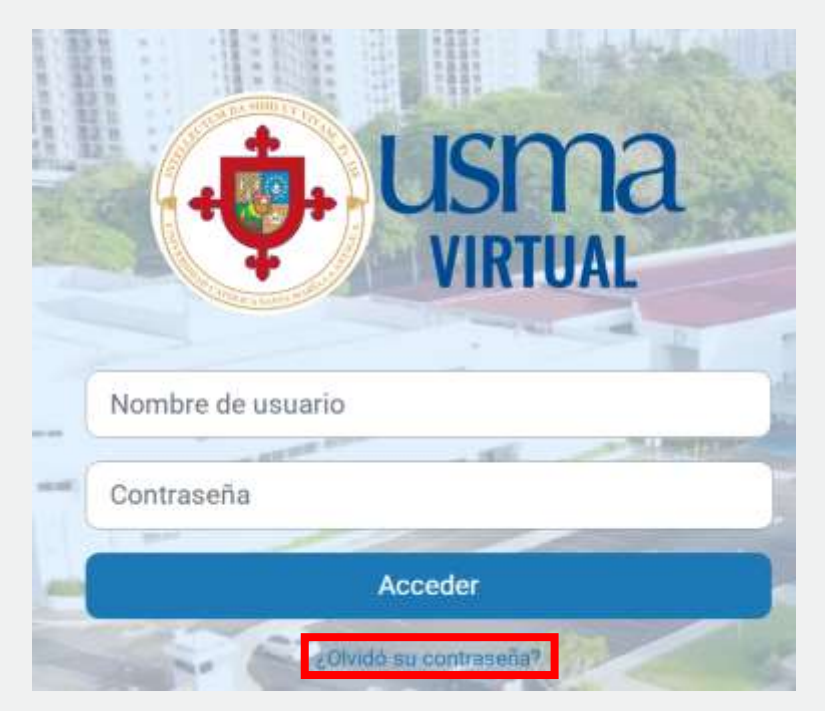

Figura 1.5: Olvido de contraseña

Para reajustar su contraseña, envie su nombre de usuario o su dirección de correo electrónico. Si podemos encontrarlo en la base de datos, le enviaremos un email con instrucciones para poder acceder de nuevo.

| Buscar     |              |      |  |
|------------|--------------|------|--|
| scar por   | dirección em | nail |  |
| irección d | e correo     |      |  |

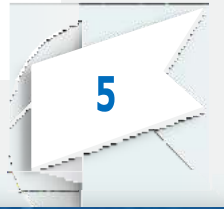

Figura 1.5.1: Olvido de contraseña

# Editar información del perfil

Luego de ingresar a la plataforma, lo siguiente es editar la información de nuestro perfil, para actualizarla y agregar nuestra foto. Para ello, damos clic al circulo donde debe ir nuestra foto, luego nos posicionamos en la sección (Perfil). (Figura 2)

| Accesibilidad     |   |
|-------------------|---|
| Perfil            |   |
| Calificaciones    |   |
| Calendario        |   |
| Mensajes          |   |
| Archivos privados |   |
| Informes          |   |
| Preferencias      |   |
| Idioma            | 1 |

Figura 2: Editar Perfil

Para agregar la foto, en el formulario de editar perfil, nos posicionamos en la sección Imagen del usuario. (Figura 2.1)

|   | Tes a                                                                     |
|---|---------------------------------------------------------------------------|
|   | <ul> <li>Imagen dei usuario</li> </ul>                                    |
|   | Sarages actual<br>Nerguno                                                 |
|   | Imagen news O                                                             |
|   |                                                                           |
| 6 | Evele anatter y softer entrone spa para stadnos  Descripción de la imagen |
|   | Figura 2.1: Cambiar foto de perfil                                        |

# II. Al entrar al curso

Lo primero que vemos son los datos generales del curso, tales como: Lista de secciones de la materia, nombre del curso, código de grupo y la sede. Además, podemos ver una sección de botones.

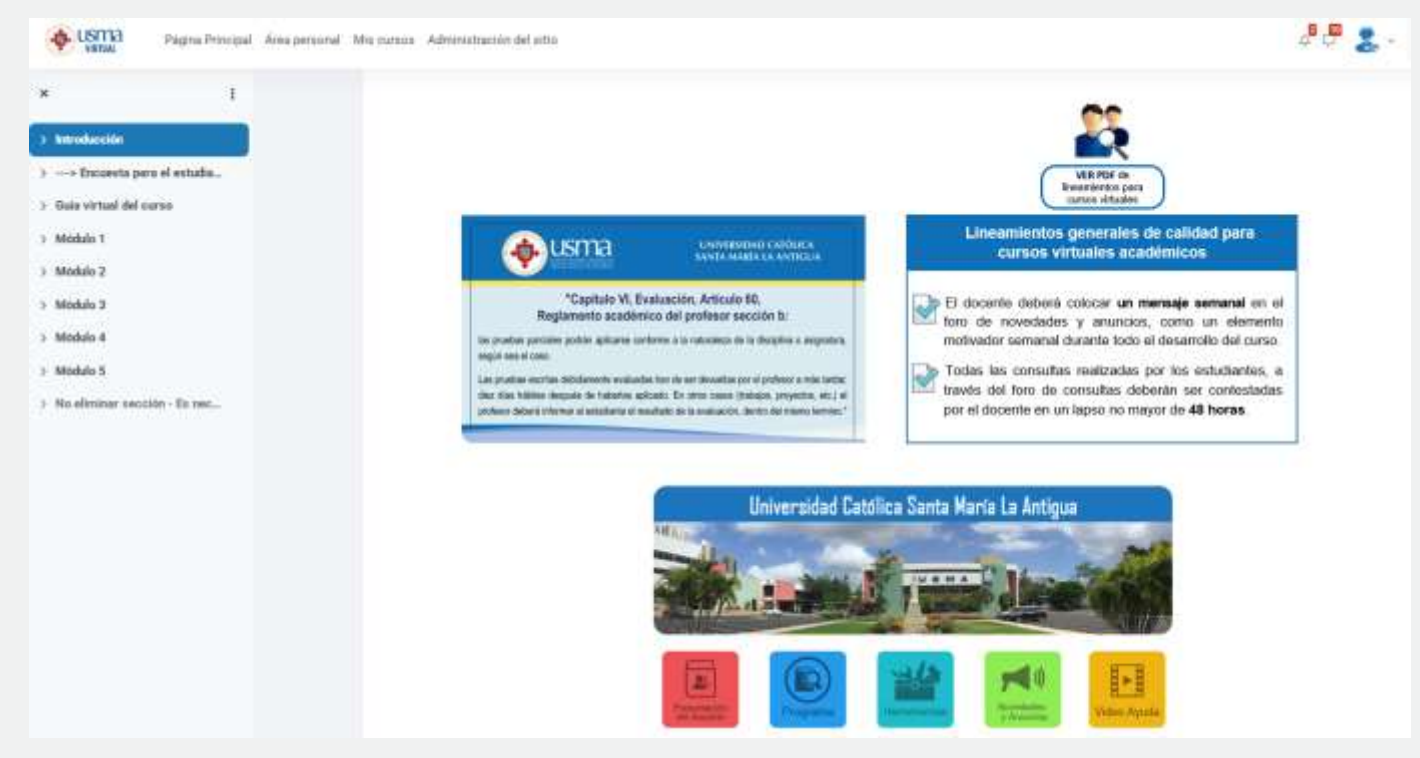

Figura 3: Vista de un Curso virtual

# III. Botonera del curso

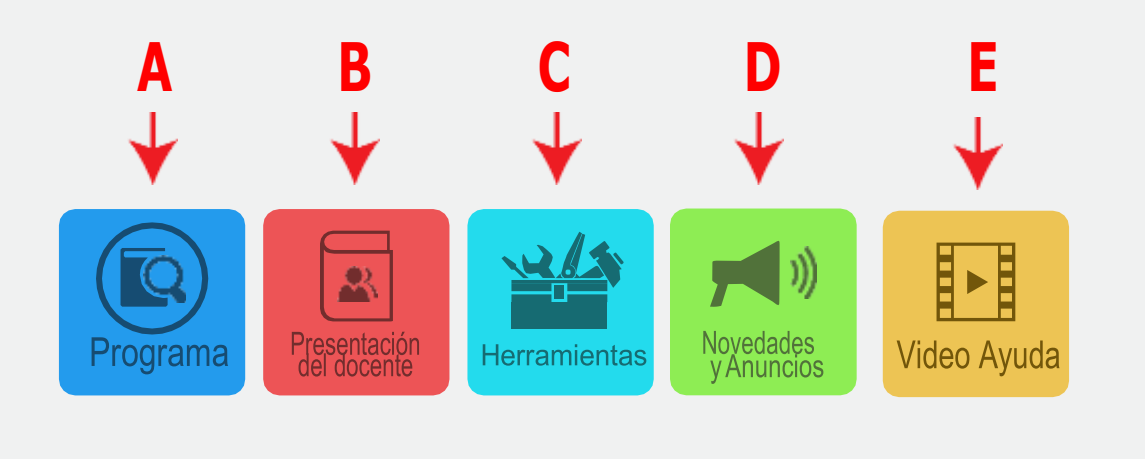

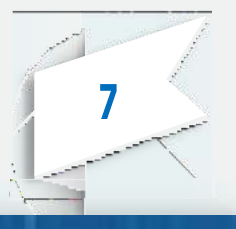

# Botón de PROGRAMA (Figura 3.1 - A)

En éste, se podrá acceder a la introducción, descripción general del curso, los objetivos generales y específicos, perfil de ingreso y egreso, metodología del curso, contenido, cronograma, evaluación, bibliografía e información del personal de soporte técnico de USMA Virtual. (Figura 3.2)

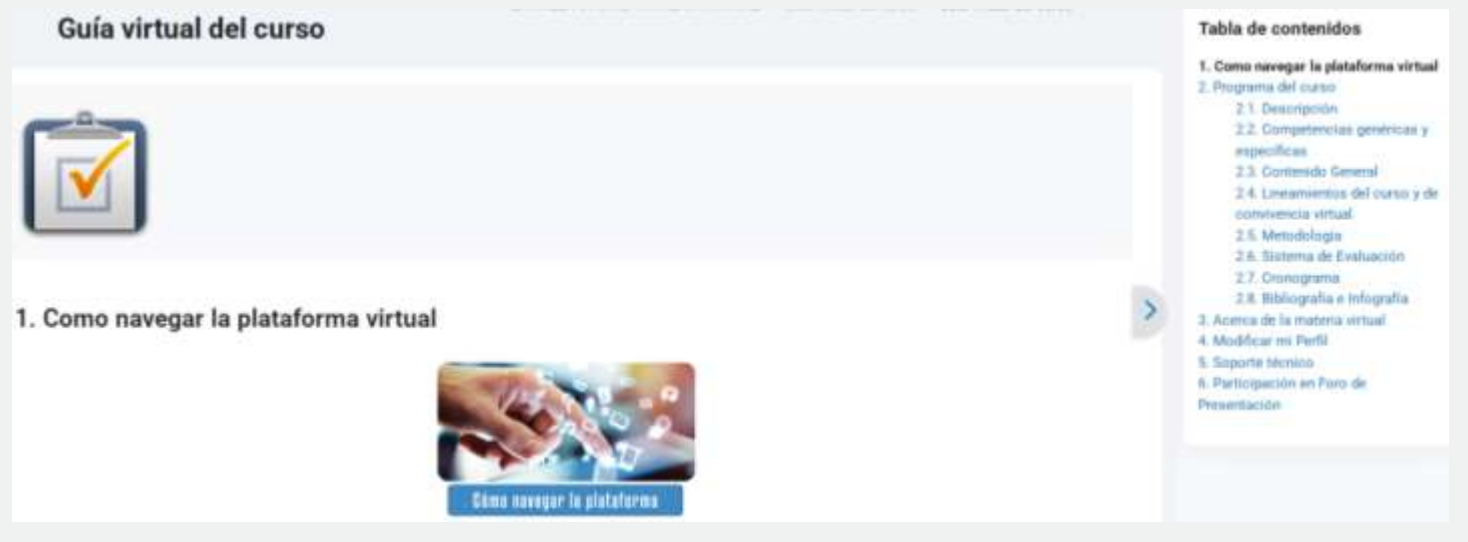

Figura 3.2: Tabla de Contenido del botón de PROGRAMA

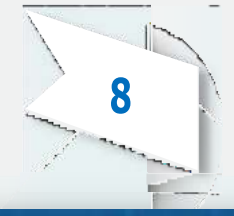

# Botón de PRESENTACIÓN DEL DOCENTE (Figura 3.1 – B)

En éste, se encuentra una breve presentación del profesor/a encargado del curso. Puede ser un video de bienvenida o la foto del profesor junto con su información general.

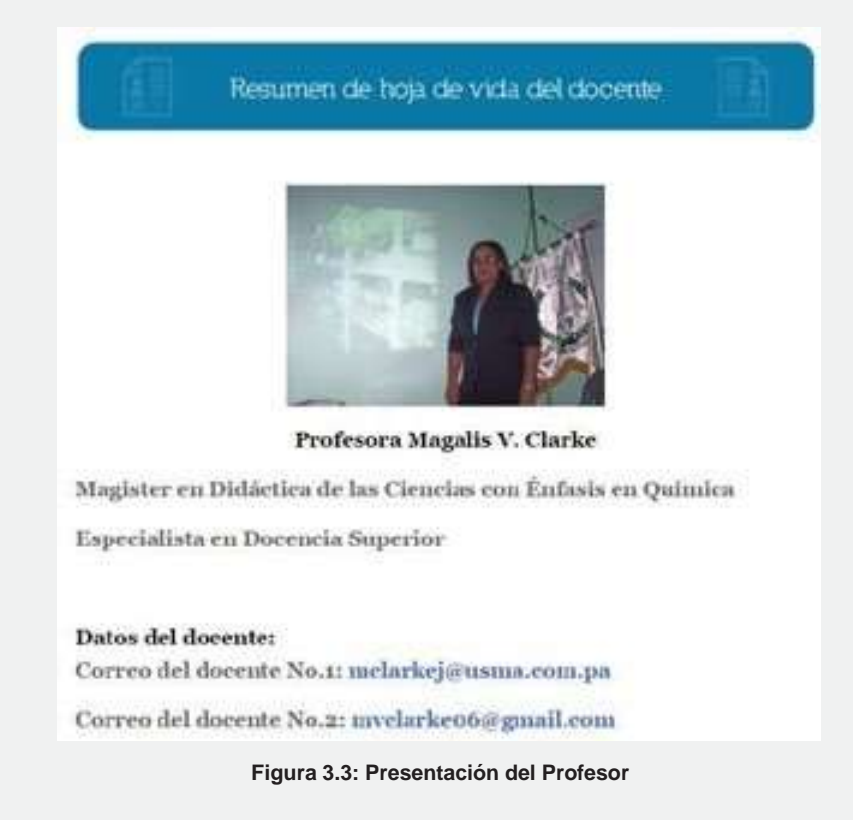

# Botón de HERRAMIENTAS (Figura 3.1 – C)

Es un espacio en donde podrá encontrar a los participantes de la materia, el libro de calificaciones, informe de su actividad dentro de la materia, el calendario, últimas noticias, eventos próximos y la actividad reciente.

| LANTILLA OFICIA            | * Ma-          | RIA VIRTUAL           |          |                                         |   |
|----------------------------|----------------|-----------------------|----------|-----------------------------------------|---|
|                            |                |                       |          |                                         |   |
| Informe del calificad      | or - Bus       | car unuarios          | Filtro   | er por nombre –                         |   |
|                            |                |                       |          | PLANTILLA OFICIAL -<br>MATERIA VIRTUAL  |   |
| Apelido(s) * / Nombre ···· | Número de ID 😁 | Dirección de correo ↔ | Pais     | $\tilde{\mathcal{K}}$ . Total del curso |   |
|                            | Figura 3       | 4: Herramientas       | del curs | 0                                       | 9 |
|                            | i iguita o     |                       |          |                                         | - |

### Botón de NOVEDADES Y ANUNCIOS (FIGURA 3.1 – D)

Es un foro en el cual el profesor escribirá cualquier información, de la cual el estudiante requiere estar anuente. Podrá mantener informados a los estudiantes del curso referente a las asignaciones, novedades en el curso, parciales, cambios de fecha y cualquier tema de importancia para el estudiante.

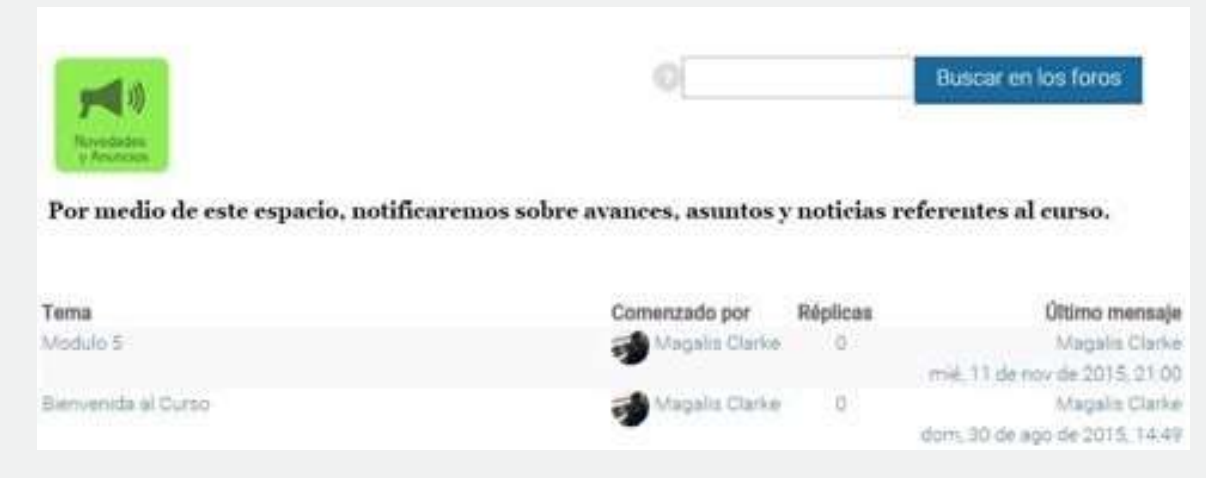

Figura 3.5: Foro de Novedades y Anuncios

### Botón de VIDEO AYUDA (FIGURA 3.1 – E)

En este botón, podrá consultar diferentes videos de apoyo, tales cómo navegar la plataforma, activar perfil, navegación del curso y trabajar con actividades.

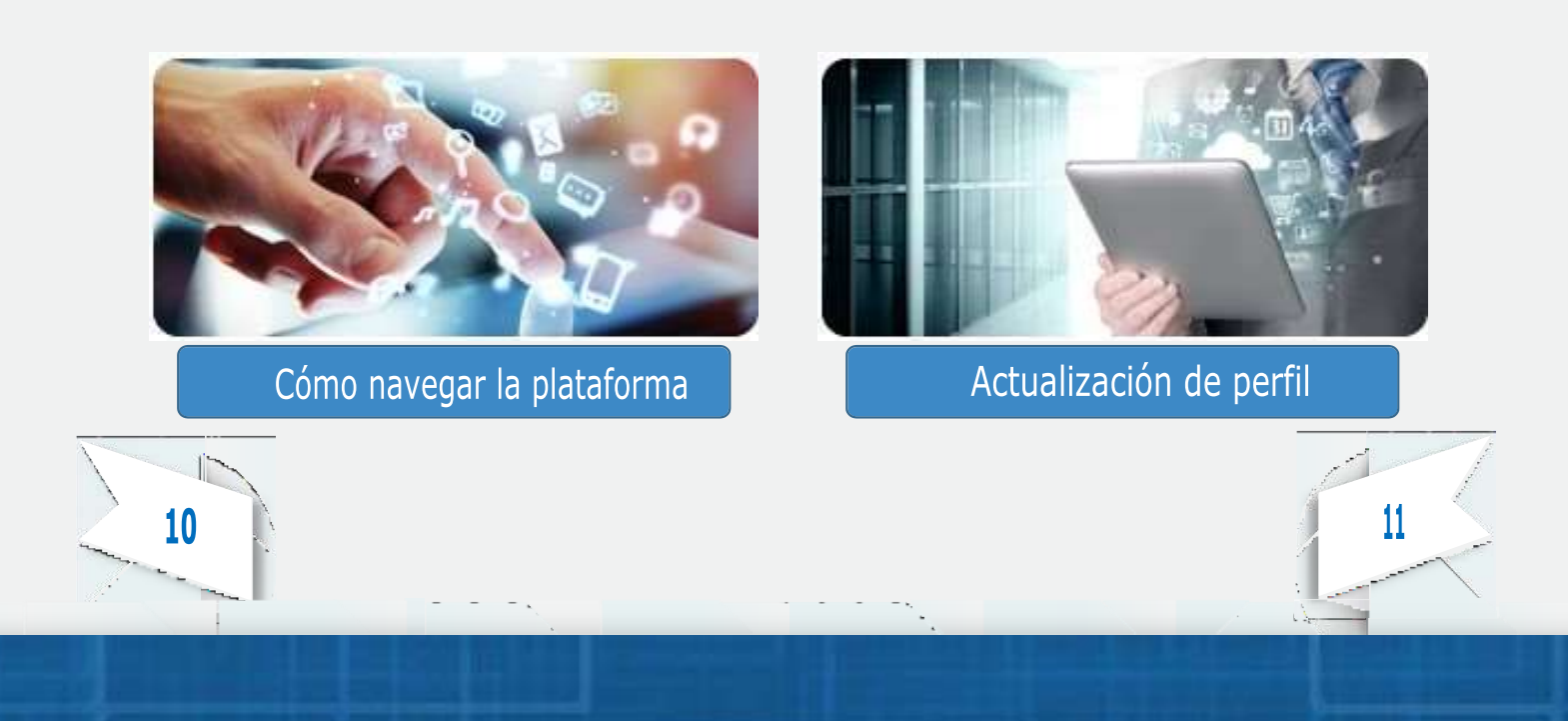

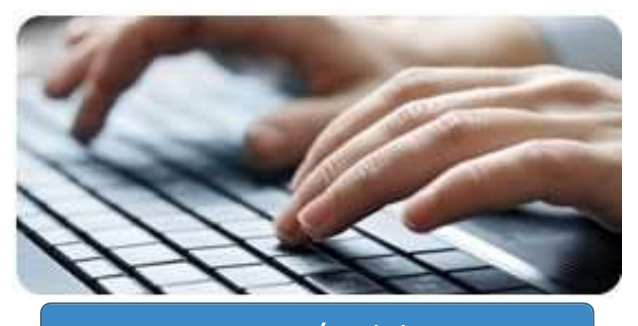

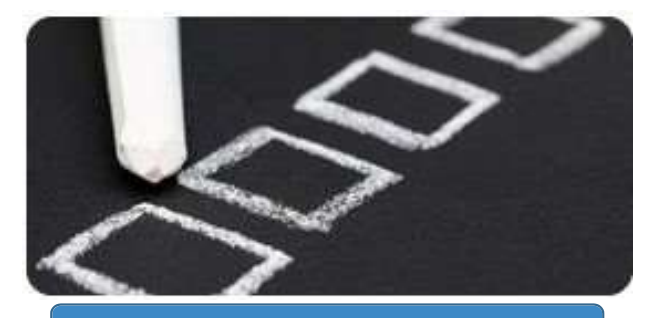

Navegación del curso

Trabajando con actividades

Figura 3.7: Videos Ayuda

# **M** Comunicación con el profesor

Es importante mantener una comunicación con el profesor del curso. Para ello, existen diferentes maneras de hacerlo. De acuerdo a las reglas de convivencia las cuales están dentro de los aspectos del curso.

#### a) Por el Foro de Consultas

Para acceder a éste, nos posicionamos en un módulo de la materia y cliqueamos en el botón de Consultas (Figura 4.1 - A). Se crea un nuevo tema de discusión y se procede a exponer las consultas/dudas que se desean realizar.

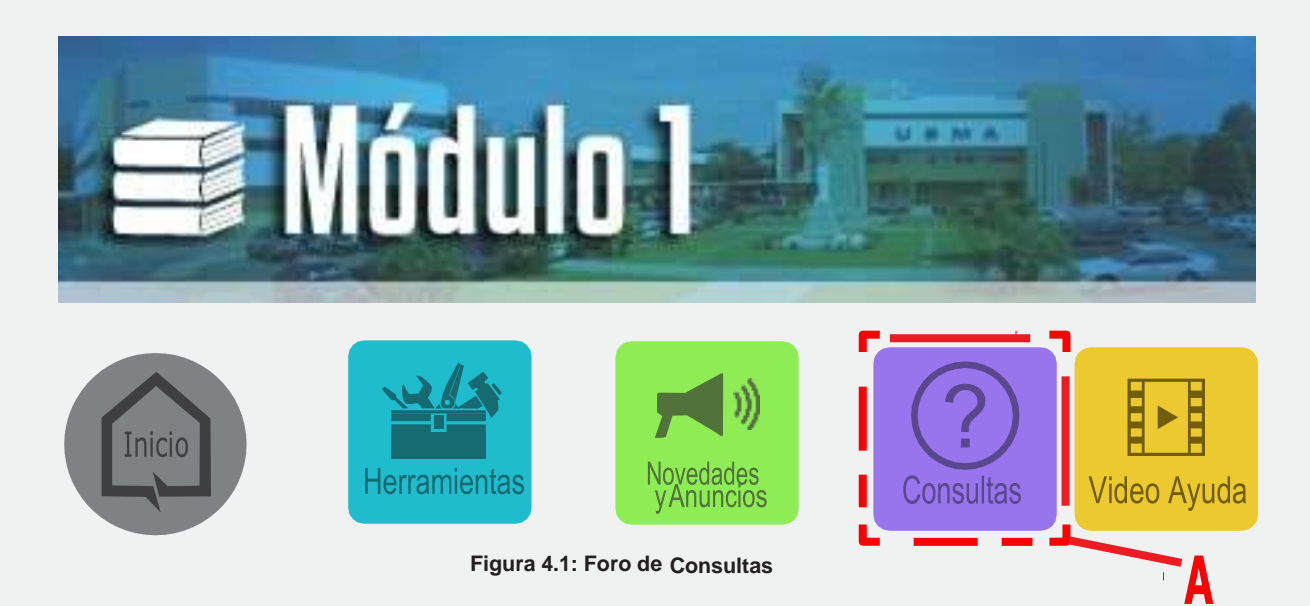

#### b) Por Mensajería

Para comunicarse con el profesor por medio de mensajería, necesitará dirigirse a la página principal (Figura 4.2), haz clic al nombre del profesor para acceder al perfil de éste y luego en Mensaje.

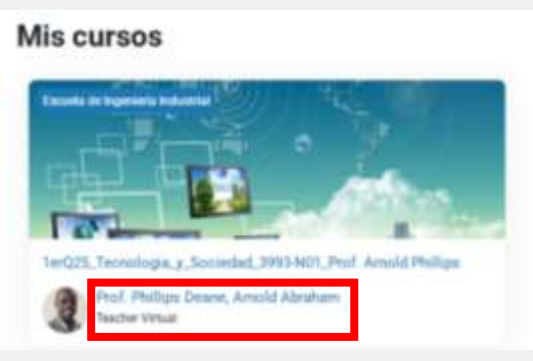

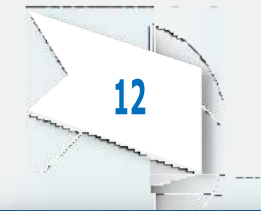

Figura 4.2: Enviar mensaje

#### c) Por e-mail

El profesor en la vista inicial del curso (Figura 3.1 – B, pág. 7), coloca su e-mail al cual se le puede localizar, generalmente es el correo proporcionado por la USMA o el correo personal.

# **V.** Participación en las entregas de los módulos

#### Entrega de Tareas

Las tareas tendrán un lapso de tiempo determinado (Figura 5.1), en el que el estudiante podrá enviar su tarea. Queda a criterio del profesor decidir si acepta o no envíos retrasados.

La capacidad máxima para los archivos es de (5MB).

Las tareas son fáciles de reconocer, éstas cuentan con una imagen con el nombre Tarea, un ícono de una hoja y un lápiz (Figura 5).

| Instruccio                                                                                                    | ones:                                                                                                    |  |
|----------------------------------------------------------------------------------------------------|----------------------------------------------------------------------------------------------------|--|
| Fig                                                                                                    | gura 5: Figura de una actividad de Tarea                                                                                                 |  |
|                                                                                                    |                                                                                                    |  |
| Estado de la entreg                                                                                                    | а                                                                                                    |  |
| Estado de la entreg                                                                                                    | a.                                                                                                    |  |
| Estado de la entreg<br>Fostulativemp<br>tradiciónicas                                                                          | a<br>No ortegado<br>De calman                                                                                                    |  |
| Estado de la entreg<br>Enale de la entrega<br>Enale de la calíficación<br>Actor de calóficación                                | a his entropolis<br>for californ<br>fores. 16 de februars de 2016, 10 46                                                                 |  |
| Estado de la entreg<br>Enato de lo entrego<br>Velado de lo colfización<br>Acceso de antego<br>Tempo instante                   | A No overgels<br>Microsoften<br>Screen 14 de febrero de 2018, 13 46<br>17 des 8 Norres                                                   |  |
| Estado de la entreg<br>Enerir de la entrege<br>Enerir de seriege<br>Ferre de seriege<br>Temps instante<br>Differentiefficación | a No. or Weigedo<br>Sciences<br>Sciences, 11 die Alexandro (A. 2018, 13 45)<br>17 dies & Partes<br>Vermes, 29 die erreis die 2018, 17 26 |  |

#### Pasos para la entrega de una tarea

Ingresar a la página de entrega de la tarea (ver Figura 5.2 y 5.3)

| 🗐 Módu                                                                                                    |                                                                                                    |
|----------------------------------------------------------------------------------------------------|----------------------------------------------------------------------------------------------------|
| Inicio Herramientas                                                                                                    | Adades Recursos Consultas Video Ayuda                                                                                                    |
| Instrucciones y Entrega de<br>Apertura: lunes, 13 de enero de                                                                                                    | Asignación #1 (Mapa Conceptual)<br>2025, 00:00 Cierre: jueves, 13 de febrero de 2025, 23:59                                                                                                    |
| Figura 5.2: [                                                                                                    | Disponibilidad de las tareas                                                                                                    |
| SMB                                                                                                    |                                                                                                    |
| Estado de la entrega                                                                                                    |                                                                                                    |
| Estado de la entrega                                                                                                    | No. or Weights                                                                                                    |
| Estado de la entrega<br>Estato de la entrega<br>Estato la la remp<br>Estato de la contrega                                                                                                   | No erikegada<br>Ser Galinan<br>Seres, 10 de Alexan de 2018, 1946                                                                                                    |
| Estado de la entrega<br>Estado de la entrega<br>Estato de la entrega<br>Estato de la contrega<br>Estato de entrega<br>Estato de entrega                                                      | No. or W cipada<br>Sci Californi<br>Sci Californi<br>Sci |
| Estado de la entrega<br>Estado de la entrega<br>Estado de la entrega<br>Estado de la entrega<br>Estado de la entrega<br>Estado de la entrega<br>Estado de la entrega<br>Estado de la entrega | No entregado<br>Series de 2018, 13-86<br>Series, 16 de Artenio de 2018, 13-86<br>17 des Minutes<br>verses, 25 de erreis de 2016, 17-26                                                                                                    |
| Estado de la entrega<br>Estado de la entrega<br>Estado de la entrega<br>Estado de la entrega<br>Estado de la estrega<br>Estado de la estrega<br>Tampa estado<br>Oterarreadicado              | No. antivegados<br>Series, 16 do Antonio de 2018, 13.55<br>17 dos Alternas<br>Verreso, 26 do envers de 2016, 17.26<br>a Contentanios 20                                                                                                    |

Figura 5.3: agregar entrega

Para subir la tarea, dar clic en el ícono de la hoja con el signo (+) (Figura 5.3.1 - A) y seleccionar el archivo de la tarea o puedes arrastrar y soltar el archivo en el recuadro siguiente. Luego, solo da al botón de Guardar cambios (Figura 5.3.1 – B)

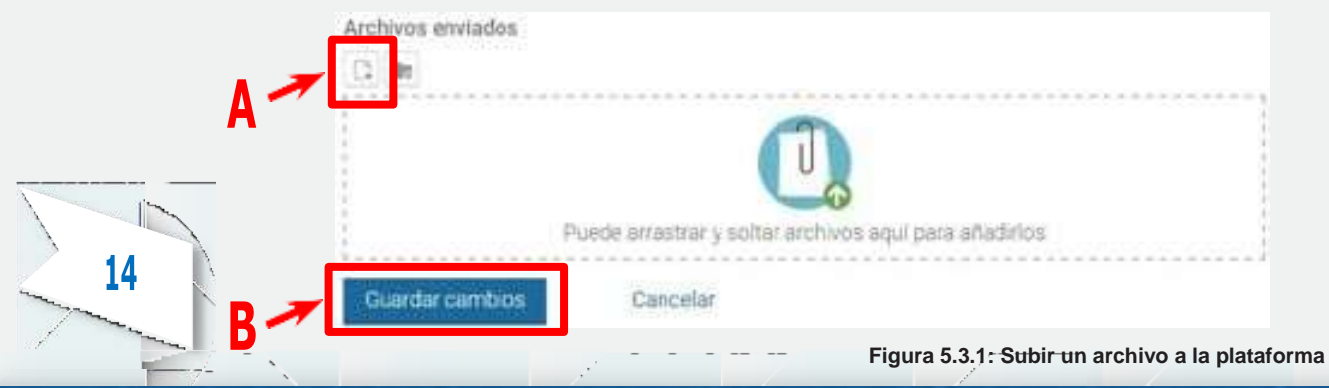

#### Wikis

Permitea los participantes trabajar juntos en páginas web para añadir, expandir o modificar su contenido. Esto posibilita la creación colectiva de documentos en un lenguaje simple de etiquetas utilizando cualquier navegador web. El profesor puede escribir anotaciones en las páginas creadas usando un color distinto para resaltar su aportación o corrección. Otra sugerencia didáctica muy utilizada es la creación colaborativa de un trabajo de investigación en grupos dado que permite hacer un seguimiento de la aportación de cada miembro.

Un Wiki comienza con una página principal. Cada alumno podrá añadir otras páginas al Wiki simplemente añadiendo enlaces a las mismas desde la página Wiki principal.

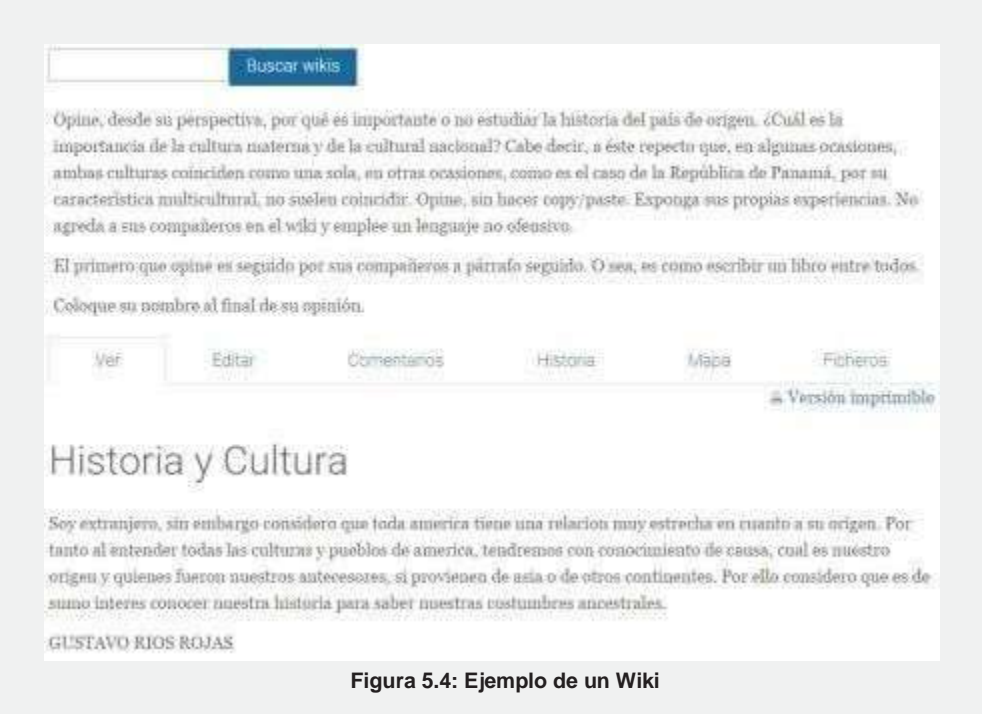

#### Chats

El Chat es una actividad sincrónica, es decir, se da en tiempo real, por tanto, requiere que los participantes estén conectados. Puede ser utilizado como canal de comunicación de un grupo de trabajo para ponerse rápidamente de acuerdo. En las tutorías académicas, el profesor puede estar a disposición de sus alumnos en horas determinadas para la resolución de dudas puntuales.

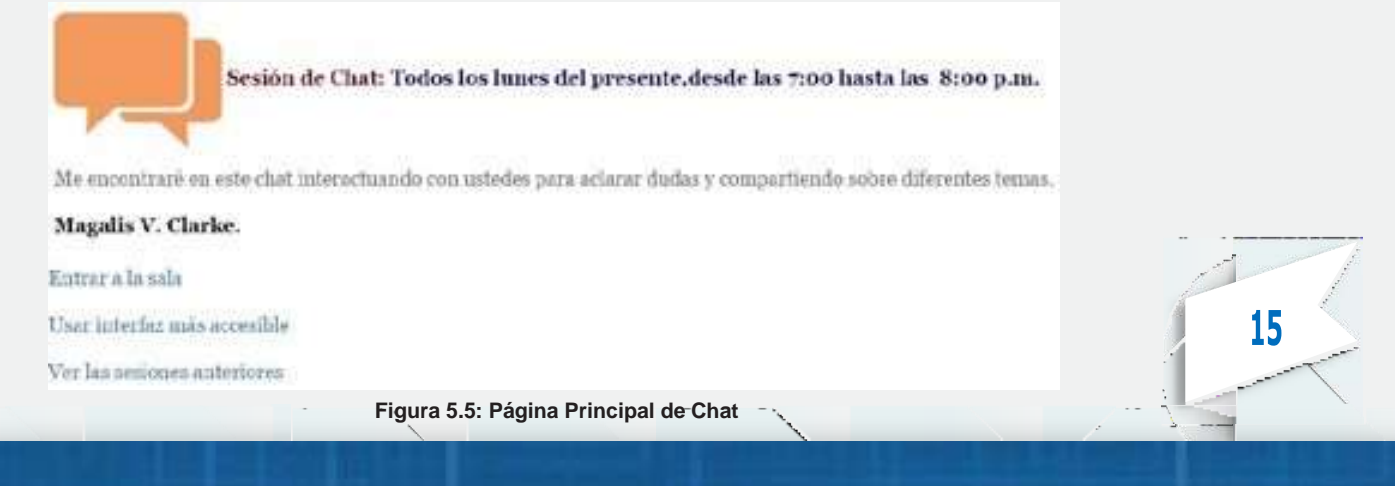

| 08,19 estujprueba estujprueba<br>estujprueba estujprueba entró a la<br>sala<br>08:20 estujprueba estujprueba<br>Buen día | estu prueba |
|----------------------------------------------------------------------------------------------------|-------------|
|----------------------------------------------------------------------------------------------------|-------------|

Figura 5.6: Vista de la ventana de chat

La ventana de chat está dividida en dos verticalmente. A la izquierda tenemos la zona de mensajes y a la derecha la lista de participantes del curso que están conectados en este momento, con los que podremos establecer una conversación.

#### Grupos

En Moodle, podemos trabajar en grupos. Para ello, el profesor deberá configurar la opción para sus estudiantes.

#### Unirse a un grupo

Para unirse a un grupo, necesitará acceder a la encuesta y seleccionar a cuál grupo desea pertenecer.

| Opciones de<br>la Caseulta           | Gin contextar<br>Jain                           | Grupe 1 (LA<br>MINERIA,<br>VENTAJAS Y<br>DESVERTAJAS<br>PARA EL<br>DESARROLLO<br>MACEDIMA ) | Grapo 2 (LAS<br>HIDROELÉCTIREAS,<br>PROBLEMA<br>INACIONAL EL<br>CASO DE BARRO<br>BLANCO)                                                                                                    | Grupo 3<br>(PROBLEMAS<br>URBANOS EN<br>LA CIUDAD DE<br>PAMAMÁ) | Grupo 4 (LA<br>INDUSTRIA<br>PAMAMERA.<br>ESTUDIAR<br>DOS CASIOS) | Grupo S<br>(PUERTOS<br>PANAMEÑOS Y<br>SU<br>IMPORTANCIA        | Gripo 6 (LA<br>AGRICULTURI<br>7 Y BUS<br>PROBLEMAS<br>(ACTUALES)         |
|--------------------------------------|-------------------------------------------------|---------------------------------------------------------------------------------------------|----------------------------------------------------------------------------------------------------|----------------------------------------------------------------|------------------------------------------------------------------|----------------------------------------------------------------|--------------------------------------------------------------------------|
| Mimero de<br>participantes           | 35                                              | 5                                                                                           | 5                                                                                                    | 5                                                              | 5                                                                | 8                                                              | *                                                                        |
| til usuaria<br>efegió esta<br>opción | AROCHA<br>HEITHERA<br>ABORL<br>ASCAMO<br>ASCAMO | NAVI AND.<br>PAMINTEL<br>SOLS                                                               | D CONTROL OF CONTROL OF CONTROL O |                                                                |                                                                  | DE SEACIA<br>TURON<br>NICHAROS<br>ALCIANOCE<br>COCO<br>ANTHONY | LT CO<br>VASCUEZ<br>JOHNSON<br>DIOMEDES<br>ALBERTO<br>LT CO<br>POXANA LD |

#### Foros

Para participar en un foro, necesitará entrar a la página principal del foro y dar clic en el botón de **Añadir un nuevo tema de discusión** (Figura 5.8).

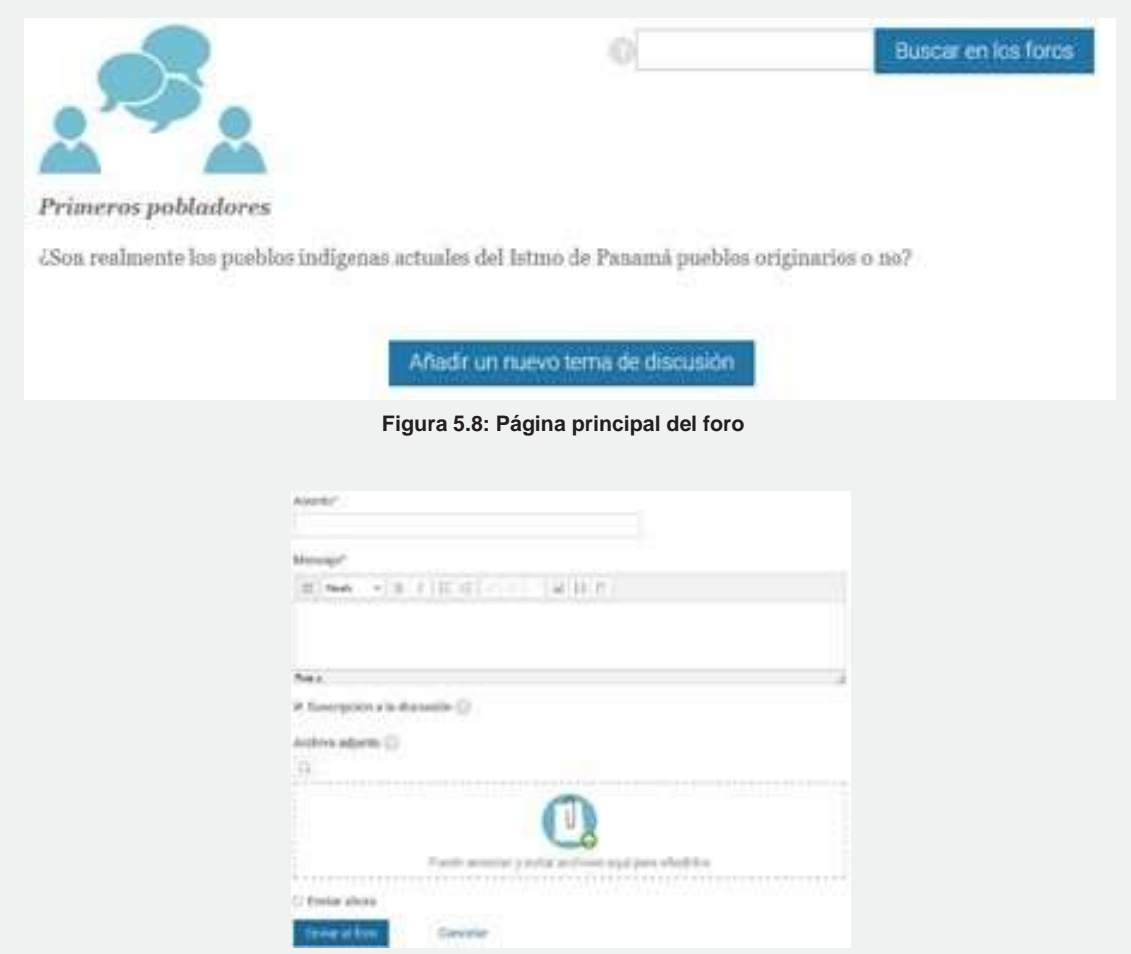

Figura 5.8.1: Creando una nueva discusión en el foro

Para responder a una discusión del foro, solamente hay que dar clic al tema de discusión creado por el participante (A) y luego hacer clic en Responder (B) (Figura 5.9)

| Tema                                                                                                    | Comenzado por Réplicas Oltimo mensaje                                                                                                    |
|----------------------------------------------------------------------------------------------------|----------------------------------------------------------------------------------------------------|
| (50) realmante da puedros notigenas actuales del atmo de<br>Danamá o años protografico o col                                                                                                    | ALESSANDER PROTIVAL & ALESSANDER PROTIVAL                                                                                                    |
| Landon a Managera or discrete donny.                                                                                                    | durn. 11 de env de 2016.                                                                                                    |
|                                                                                                    | 1823                                                                                                    |
| C) éSon realmente los pueblos indígenas actuale                                                                                                    | es del Istmo de Panamá pueblos originarios o no?                                                                                                 |
| Concentration de la concentration de la concen | es del Istino de Panamá pueblos originarios o no?<br>, 31 de enero de 2016, 18:23<br>on la sección de USMA Virtual, frato de ponetine al día con |

#### Consultas

La ventana de chat está dividida en dos verticalmente. A la izquierda tenemos la zona de mensajes y a la derecha la lista de participantes del curso que están conectados en este momento, con los que podremos establecer una conversación.

#### Cuestionario

Permite crear una lista de preguntas que el alumno/a debe responder para obtener una calificación. Existe una amplia variedad de Tipos de preguntas (opción múltiple, verdadero/falso, respuestas cortas, etc.) que se pueden añadir a un cuestionario.

#### Participar de un cuestionario

Para presentar un cuestionario el alumno tiene que seguir los siguientes pasos:

1. Acceder al cuestionario dando clic en el título del mismo.

2. El sistema le avisará del número de intentos máximo establecido y del número de intentos que le quedan.

- 3. Responder las preguntas del test.
- 4. Confirmar la presentación del cuestionario y terminar.
- 5. Al finalizar la presentación el sistema nos da un mensaje de confirmación.

| Parcial No.1                                                 |                                                                                                    |
|--------------------------------------------------------------|----------------------------------------------------------------------------------------------------|
| Este Parcial se encontrará disp                              | onlible del 23 al 27 de septiembre 2015.                                                                                |
| Duración: 90 minutos                                         |                                                                                                    |
| Total de Puntos: 80                                          |                                                                                                    |
| Observación: Esta peueba en<br>completaria, poes la misma no | enta solamente con un intento, asegúrase de que contará con el tiempo necesario para<br>podrá ser realizada masvamente. |
| Buena Suertellll                                             |                                                                                                    |
|                                                              | Intenitos permittátas: s                                                                                                |
|                                                              | Limito de tiempo: 1 hora 30 minutos                                                                                     |
|                                                              | Intente resolver el cuestionario ahora                                                                                  |

Figura 5.10: Ejemplo de un Cuestionario

#### Glosario

Permite a los participantes crear una lista de definiciones del estilo de un diccionario.

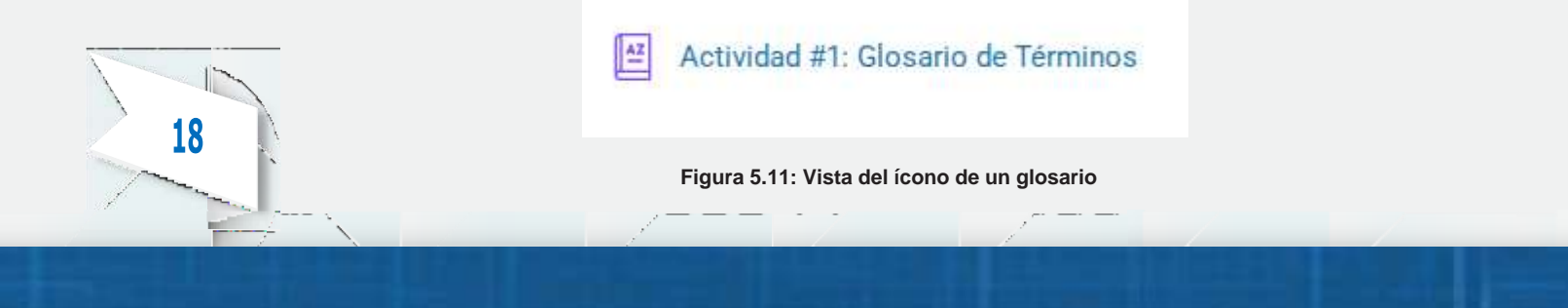

| Fecha de Entregra: Vier                                                                  | nes 26 de Octubre de 2025                                                                                | e de 2025<br># "Bauste es semantes y definiçõess?<br>Añada emande                                          |                                                                                 |  |
|------------------------------------------------------------------------------------------|----------------------------------------------------------------------------------------------------|----------------------------------------------------------------------------------------------------|---------------------------------------------------------------------------------|--|
| Vice Attribution                                                                         | Visia por Categoria                                                                                      | Value par Verma                                                                                            | - Vintagor Autor                                                                |  |
| Feynight per si planta nam<br>Especial ( A ) B ( C ( D ) E ) S                           | io edir index<br>(G)H(1)J(K(L)M(N)S                                                                      | (0(P(Q)R(S)T(V)V)                                                                                          | W   X   Y   I   TODAS                                                           |  |
|                                                                                          | Pagna <b>1</b> 2 2 4 3 6 7 8<br>105                                                                      | 9 12 - 22 (Squerite)<br>83                                                                                 |                                                                                 |  |
| A                                                                                        |                                                                                                    |                                                                                                    |                                                                                 |  |
| Anteproyecto                                                                             |                                                                                                    |                                                                                                    |                                                                                 |  |
| Tetri del consider como per<br>regiones puertes (denos del<br>engonestor de perechto dem | ende de l'occipación en comp<br>y estructura (la local de la comp<br>anna la tracerte sua de la conserga | errine, and he madents of push a<br>mine defining pisk plan de moet<br>offen push program. Nel terre to de | investigador presentas (la<br>Igación que ter (ingactie<br>titutiparia la caño, |  |
|                                                                                          | Figura 5.11.1: Vis                                                                                       | sta de un glosario                                                                                         |                                                                                 |  |

#### Taller

Un taller es como una Tarea, representa un trabajo necesario de realizar y entregar al profesor. Para ello, presenta un interfaz muy similar al de las Tareas con:

La fecha límite de entrega.

La calificación máxima asignada a la tarea.

Las instrucciones para su realización.

Un formulario para la subida del archivo entregado al servidor.

La diferencia con una tarea normal reside en la evaluación de estos trabajos. En un Taller los estudiantes pueden acceder a los trabajos de todos los demás compañeros. Requieren leerlos, emitir una calificación y un comentario sobre cada trabajo. Además, también necesitan realizar una autoevaluación de su propio trabajo. Esta es una forma de enriquecer la actividad, permitiendo a cada estudiante advertir otros puntos de vista y otros enfoques del trabajo, así como recibir múltiples opiniones sobre su propia labor.

Cuando toda esta actividad está completada, es posible asignar una calificación definitiva a cada trabajo de cada alumno.

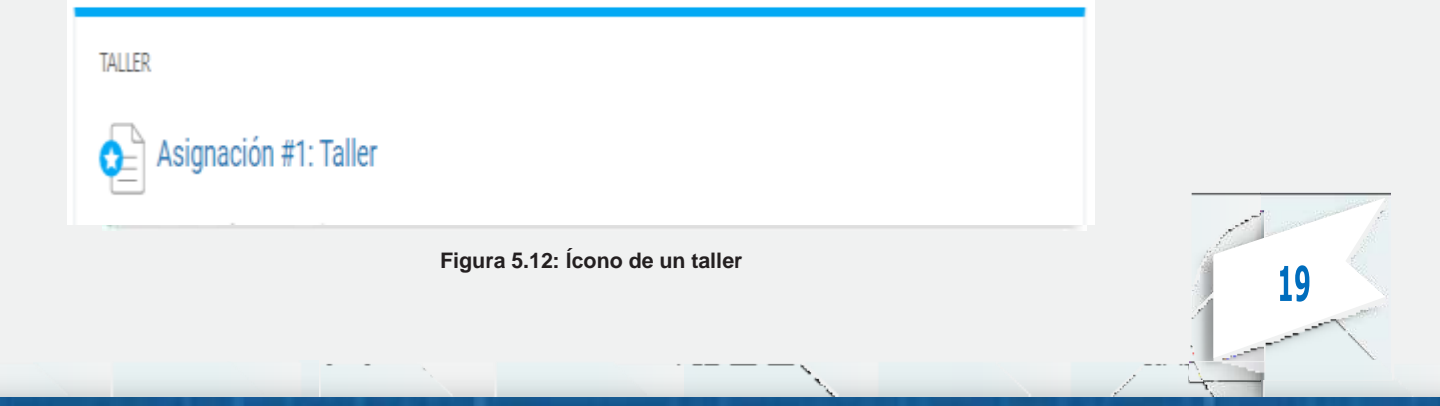

| Fase de<br>configuración                                                                                                 | Fase de cesio 😳                                                                                                    | Fase de evaluación Q | Face de sablicación de<br>evaluaciones 🖓                                                                                                    | Cettado 💭 |
|----------------------------------------------------------------------------------------------------|----------------------------------------------------------------------------------------------------|----------------------|----------------------------------------------------------------------------------------------------|-----------|
| Cefna la descripción<br>del taller     Proportione<br>instrucciones para al<br>envía     Editar formato de<br>evaluación | <ul> <li>Propriories<br/>instructions para la<br/>oralización</li> <li>Angrariante<br/>instruction<br/>instruction di<br/>instruction di<br/>instruction di</li> </ul> |                      | <ul> <li>Calcular calificaciones<br/>desensite 1<br/>celutate 1</li> <li>Calcular calificaciones<br/>de evolucion<br/>celutate 1</li> <li>Proporcerar una<br/>ceretación de la<br/>actividad</li> </ul> |           |

Figura 5.12.1: Vista de un taller

# **Recursos para los módulos**

Los recursos son simplemente archivos de cualquier tipo (Documentos de texto, presentaciones con diapositivas, archivos de imagen, programas de ordenador ejecutables, archivos de audio y video, etc.) puede ser enlazado como un recurso. Pero Moodle no sólo permite enlazar como recursos archivos elaborados con herramientas externas, sino que también incluye un editor HTML que nos permitirá crear páginas web, mediante las que el profesor puede ofrecer contenidos en nuestro curso.

#### Archivo

Lo utilizamos para poner al alcance del alumno/a un archivo de cualquier tipo.

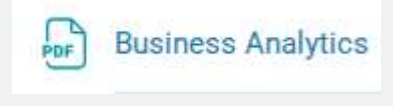

Figura 6.1: Ícono de recurso de Archivo

#### Carpeta

Muestra el contenido de un directorio existente en la plataforma. El profesor lo utiliza para poner a disposición de los alumnos un conjunto de archivos.

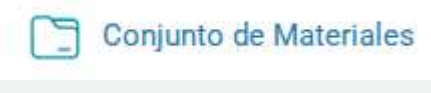

Figura 6.2: Ícono de recurso de Carpeta

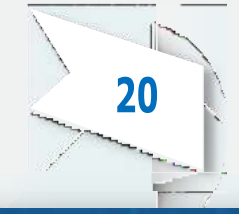

#### Etiqueta

Las Etiquetas son pequeños fragmentos de texto, gráficos o elementos multimedia que se colocan en la página principal del curso para dar una estructura lógica y jerarquizar el curso, identificando las secciones y los bloques de actividades.

#### Libro

### Material para revisión

#### Figura 6.3: Ícono de recurso de Etiqueta

Un libro en Moodle, tiene la misma filosofía de los libros físicos. Dentro de éste, se tienen secciones, que serían las hojas del libro y éstas están ubicadas en la tabla de contenido.

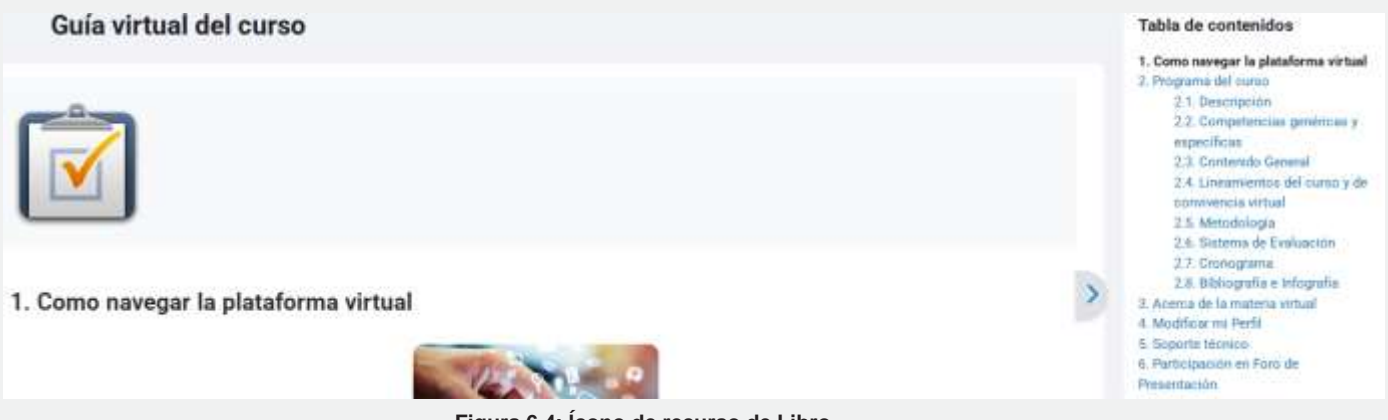

Figura 6.4: Ícono de recurso de Libro

#### Página

Una página web que se puede crear utilizando el editor HTML que incorpora Moodle.

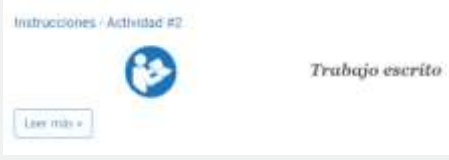

Figura 6.5: Ícono de recurso de Página

#### URL

Enlace a una página web externa.

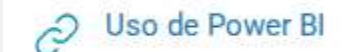

# VII. Bibliografía

Figura 6.6: Ícono de recurso de URL

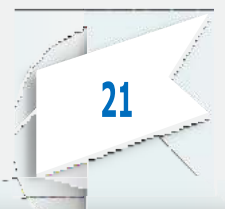

JOULE 2 STUDENT MANUAL (2012), http://kb.moodlerooms.com/manuals/joule2/student